## REFERENCE GUIDE: APPROVING AN AP JOURNAL VOUCHER EXPENDITURE CORRECTION (APPROVERS ONLY)

This document guides Cost Center Managers, Project Managers, and assigned approvers in viewing and approving expenditure corrections submitted via an AP journal voucher in PeopleSoft.

Following the submission of an AP journal voucher in PeopleSoft, approvers will receive an email from Workflow@utsystem.edu notifying them that a voucher is waiting for an approval.

1. Click the link at the bottom of the email to log into PeopleSoft and view the voucher.

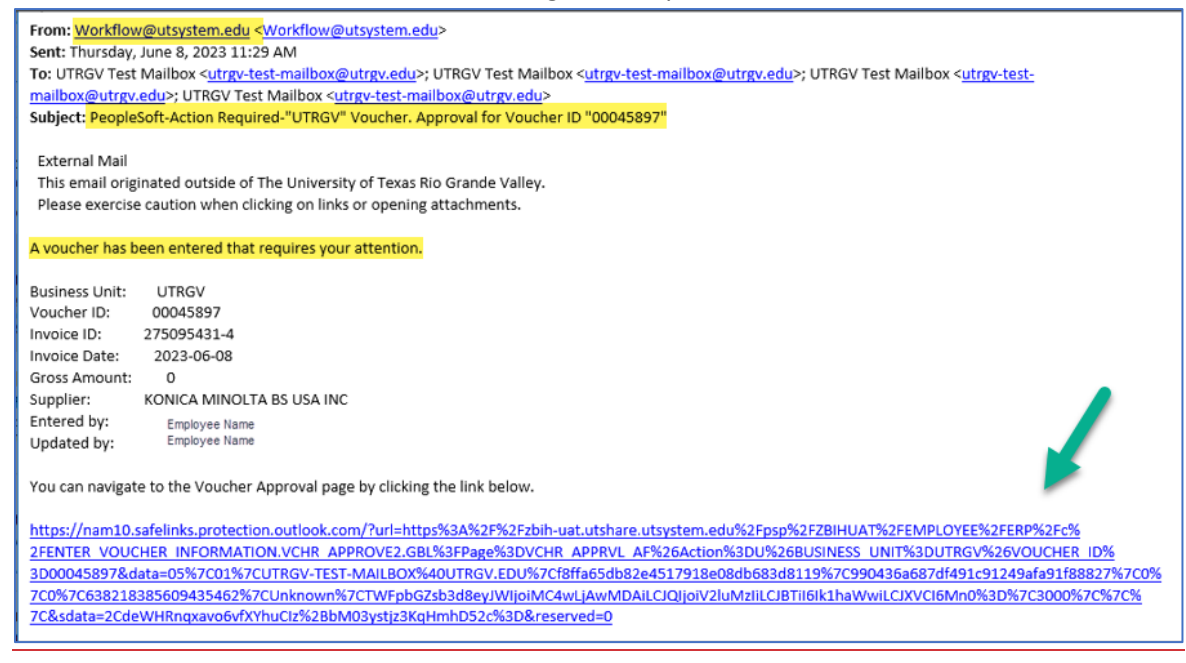

Alternatively, in PeopleSoft, from the Employee Self Service homepage, click on the Approvals tile, or view Notifications in the right sidebar.

| f Texas<br>s Valley     |                                                                                                |
|-------------------------|------------------------------------------------------------------------------------------------|
| Employee Self Service 🔻 | Notifications                                                                                  |
| Approvals               | Actions Alerts 2 Actions                                                                       |
|                         | Voucher Id 00045897 for Business Unit<br>UTRGV is awaiting your approval. ><br>③ 3 minutes ago |
| 1                       | Approval is requested for Journal GL-<br>AC-MGA Reclass Activity to.                           |

## REFERENCE GUIDE: APPROVING AN AP JOURNAL VOUCHER EXPENDITURE CORRECTION (APPROVERS ONLY)

2. Approvers will view all pending vouchers.

A mass approval/deny option is available by selecting the Vouchers on the left side and Approve or DENY at once.

| Ŧ    |                     |                                                     | Deny More           |
|------|---------------------|-----------------------------------------------------|---------------------|
| /oud | her                 |                                                     | 13 rows             |
|      |                     |                                                     |                     |
| ø    | Voucher<br>0.00 USD | UTRGV / 00049332 / TEST8.17A Linc                   | Routed > 08/18/2023 |
|      | Voucher<br>0.00 USD | UTRGV / 00049333 / R-test8.21 Lin/                  | Routed > 08/21/2023 |
|      | Voucher<br>0.00 USD | UTRGV / 00049334 / TEST8.21 Lind<br>Medium Priority | Routed > 08/21/2023 |
|      | Voucher<br>0.00 USD | UTRGV / 00049335 / TEST-AM Joai                     | Routed > 08/21/2023 |
|      | Voucher<br>0.00 USD | UTRGV / 00049336 / R TEST8.21A Linda Arellano Mares | Routed > 08/21/2023 |
|      | Voucher<br>0.00 USD | UTRGV / 00049337 / test Linc                        | Routed > 08/21/2023 |
|      | Voucher             | UTRGV / 00049338 / R-TEST Lind                      | Routed              |

To approve individually go to step 2

- 3. Select your decision by clicking **Approve**, **Den**y or **Hold** on the right side of the page.
  - a) **Approve:** The voucher will be routed to the next approver in the workflow.
  - b) **Deny**: The voucher will be returned to the user who submitted it.
  - c) Hold: Holding the voucher is enabled by clicking the "More" button. The voucher is reviewed and held.

| < 0 ♡                  |                   | Q               | Search in Menu | 1             |                      |           | △ ♀ : ⊘           |
|------------------------|-------------------|-----------------|----------------|---------------|----------------------|-----------|-------------------|
| Voucher                |                   |                 |                |               |                      |           |                   |
| 0.00 USD               |                   |                 |                |               |                      |           |                   |
| n Process              |                   |                 |                |               |                      |           | Approve Deny More |
| Summary                |                   |                 |                |               |                      |           |                   |
| Business Unit          | UTRGV             |                 |                | Voucher ID    | 00045897             |           |                   |
| Invoice Number         | 275095431-4       |                 |                | Created By    | Linda Arellano Mares |           | -                 |
| Supplier Name          | KONICA MINOLTA BS | USAINC          |                | Modified By   | Linda Arellano Mares |           |                   |
| Due Date               | 06/08/23          |                 |                | Involce Date  | 06/08/23             |           |                   |
| Voucher Source         | Online            |                 |                | Voucher Style | Journal Voucher      |           |                   |
| Line Details           |                   |                 |                |               |                      |           |                   |
| Voucher Line           | Item              | Description     | Quantity       | UOM           | Unit Price           | Amount    |                   |
| 1                      |                   | correct invTEST | 0              |               | 0.00 USD             | -5.00 USD | >                 |
| 2                      |                   | correct invTEST | 0              |               | 0.00 USD             | 5.00 USD  | >                 |
| More Information       |                   |                 |                |               |                      |           |                   |
| View Printable Version | >                 |                 |                |               |                      |           |                   |
| Approver Comments      |                   |                 |                |               |                      |           |                   |
| Approved               |                   |                 |                |               |                      |           |                   |
| Approval Chain         | - 4               | -               |                |               |                      |           |                   |

The "More Information" section allows you to view or send a printable version of the AP journal voucher correction, insert approver comments, and view the workflow approval chain.

| O                                            | RACLEEnt                                                    | erprise Payables                                                                                                    |          | Invoice        |                 | -                                                                 | Page:                                |                  | 1 of 1       |
|----------------------------------------------|-------------------------------------------------------------|----------------------------------------------------------------------------------------------------|----------|----------------|-----------------|-------------------------------------------------------------------|--------------------------------------|------------------|--------------|
|                                              |                                                             |                                                                                                    |          |                |                 | R                                                                 | un Time:                             | 2023-            | 24:06        |
| Busine<br>Vouch<br>Vouch<br>Suppli<br>Suppli | ess Unit:<br>er Number:<br>er Style:<br>er:<br>er Location: | UTRGV<br>00045897<br>JRNL<br>0000000433<br>EPRO-001<br>KONICA MINOLTA BS USA<br>KONICA MIN-001<br>COPIES DEPT 2366<br>P O BOX 122366<br>DALLAS TX 75312-2366 | INC      |                |                 | Invoice Number<br>Invoice Date<br>Miscellaneous<br>Freight<br>VAT | 27509543<br>2023-06-0<br>0<br>0<br>0 | 1-4<br>18        |              |
| Payme                                        | nt Terms:                                                   | 00                                                                                                    |          |                |                 |                                                                   |                                      |                  |              |
| Contro                                       | Group:                                                      |                                                                                                    |          |                |                 | Currency                                                          | USD                                  |                  |              |
| Relate                                       | d Voucher Number:                                           |                                                                                                    |          |                |                 | Use Tax                                                           | . 0                                  |                  |              |
| Lease                                        | Number:                                                     |                                                                                                    |          |                | VA              | I Not on Invoice                                                  | : 0                                  |                  |              |
|                                              |                                                             |                                                                                                    |          |                |                 | Invoice Total                                                     | : 0                                  |                  |              |
| Vouche                                       | r Line Information                                          |                                                                                                    | 2        | and the second |                 |                                                                   |                                      |                  |              |
| Line<br>1                                    | Item                                                        | Description<br>correct                                                                                                    | Quantity | Unit Price     | Unit Of Measure | Amount<br>-5                                                      | Distribution                         | Information      |              |
| 1.0                                          |                                                             | invTEST                                                                                                    | 170      | 17             |                 | 0.73                                                              | Distrib #                            | Account<br>64001 | Amount<br>-5 |
| 2                                            |                                                             | correct                                                                                                    | 0        | 0              |                 | 5                                                                 |                                      |                  |              |
|                                              |                                                             | invTEST                                                                                                    |          |                |                 |                                                                   | Distrib #<br>1                       | Account<br>63001 | Amount<br>5  |
|                                              |                                                             |                                                                                                    |          |                |                 |                                                                   |                                      |                  |              |

## Printable Version Sample:

## Voucher Approval Chain

The voucher approval chain displays all approvers in the workflow. Users can view group or employee details by clicking on Multiple Approvers or an employee name in blue text. Additionally, all comments are reflected in this view.

| Approval Chain ×                                     |                                                                                |                |
|------------------------------------------------------|--------------------------------------------------------------------------------|----------------|
| Grants Approval                                      |                                                                                |                |
| ~ BUSINESS_UNIT=UTRGV,<br>VOUCHER_D=00045897 Pending | Once approved, the status will update from                                     | Pendina to     |
| Start New Path                                       | Annroved in green This is time/date stamp                                      | ed and will    |
| Grants Approval                                      | Approved in green. This is time, dute stamp                                    |                |
| ∑ Pending +                                          | list the employee who approved or denied t                                     | he request.    |
| Multiple Approvers<br>Project Manager                |                                                                                |                |
| ☑ Not Routed +                                       | BUSINESS_UNIT=UTRGV, VOUCHER_ID=00045897:Approved                              | Start New Path |
| Jane Doe                                             | Grants Approval                                                                |                |
| Grants Central Office >                              | Approved Admin Approved                                                        |                |
| ~ Comments                                           | Approver Name<br>Project Manager<br>06/08/23 - 11:28 AM<br>06/08/23 - 11:28 AM |                |
| Johnny Doe at 06/08/23 - 11:16 AM                    | Comments                                                                       |                |
| TEST APPROVAL: CORRECT COST CENTER                   | Captial Projects Approval                                                      |                |
| Captial Projects Approval                            | BUSINESS_UNIT=UTRGV, VOUCHER_ID=00045897:Approved                              | Start New Path |
| BUSINESS_UNIT=UTRGV, Awaiting Further                | Capital Projects Approval                                                      |                |
| тоспец_ю-осозол                                      | Auto Approved                                                                  |                |
| Start New Path                                       | Approver Name<br>Project Manager                                               |                |
| Captial Projects Approval                            | 06/08/23 - 11/29 AM                                                            |                |
| Not Routed +                                         | Asset Management Approval                                                      |                |
| Multiple Approvers Project Manager                   | BUSINESS_UNIT=UTRGV, VOUCHER_ID=00045897:Pending                               | Start New Path |
|                                                      | Asset Management Approval2                                                     |                |
| Asset Management Approval                            | Multiple Approvers                                                             |                |
| UUSINESS UNIT-UTRGV, Awaiting Further Approvals      | C Asset Management Approval 2                                                  |                |